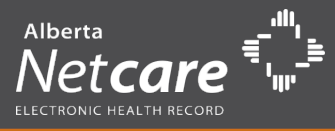

This checklist is ideal for Super Users who no longer need detailed scripting when training new users on Alberta Netcare Portal.

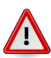

Sections containing important information that **MUST** be shared with new users have been identified in orange text. Please ensure you cover all topics identified in these sections.

As Super User, you are the best person to determine what functionality is useful in your users' workflow. Please feel free to tailor this checklist to best meet your users' needs while still ensuring MUST REVIEW sections are covered with all new users.

### Before you Begin

### **Getting Started**

| Access Alberta Netcare Portal                                                                                                    | Security and Privacy                                                                                                    |
|----------------------------------------------------------------------------------------------------|----------------------------------------------------------------------------------------------------|
| Remotely with a Token  access.albertanetcare.ca OR through EMR OR From within an AHS Facility portal.albertanetcare.ca                                                                                                    | <ul> <li>Never share your Alberta Netcare Portal User ID and/or password. You are responsible for all access under your security credentials.</li> <li>Only access health information necessary fulfill your job responsibilities, and keep this information confidential.</li> <li>When you have finished using Alberta Netcare Portal, be sure to click the Logout button at the top left of the Menu Bar and exit out of the internet browser.</li> <li>When printing information from a patient's EHR, follow the policy at your work site in the use and storage of these print-outs.</li> </ul> |
| Navigating the Portal Login Page(refer to Activity<br>1)                                                                                                    | Login to Training Environment (refer to Activity 2)                                                                                                    |
| <ul> <li>Review Terms of Use and Disclaimer<br/>See Script above</li> <li>Review Security and Confidentiality<br/>See Script above</li> <li>Review Need Help section and Help Desk<br/>phone numbers</li> <li>Point out Alberta Netcare News</li> <li>Point out location of Data Availability<br/>Table</li> <li>Point out location of Alberta Netcare<br/>Forms</li> <li>Point out and demo Learning Centre         <ul> <li>Quick Reference</li> <li>E-demo</li> <li>User Guide</li> <li>FAQ</li> <li>Context Menu</li> </ul> </li> </ul> | <ul> <li>Select user id based on permission level</li> <li>Password: Training4321</li> <li>User Name (top left)</li> <li>Home</li> <li>My details</li> <li>Help</li> <li>Log Out</li> <li>Common</li> <li>My Details</li> <li>Work Lists</li> <li>Favorites</li> <li>Searches</li> <li>eReferral</li> <li>Patient Lists</li> <li>Clinical eTools</li> </ul>                                                                                                    |

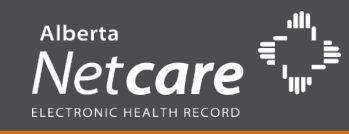

| Search,<br>(Activity | Open and View Electronic Health Records<br>y 3)                                                                                                    | Visit Medication Profile (Activity 4)                                                                                                    |
|----------------------|----------------------------------------------------------------------------------------------------|----------------------------------------------------------------------------------------------------|
|                      | Search by PHN Identifier or Search by<br>Alternate ID<br>Search by Name<br>Explain Masked Chart Information<br>Open a Chart<br>Clinical Document Tree<br>Audit Warning<br>Dynamic Patient Summary<br>Context menu<br>Patient Identification<br>I cons<br>View By/Look for/critical/Status<br>Patient demographics<br>Eligibility (PD is the source of truth- refer to | <ul> <li>Medication Profile         <ul> <li><i>Emphasize limitations</i>. Providers must verify the completeness of the information prior to making treatment decisions.</li> <li>Modifying Search Criteria</li> <li>Summary vs Detailed</li> <li>Header (patient demographics)</li> <li>Allergies and intolerances</li> <li>Chronological prescription list</li> </ul> </li> </ul> |
|                      | Print / Data Inquiry / More buttons                                                                                                    |                                                                                                    |

# Locate, Print and View a Single Lab Result (Activity 45

- Open a folder (Chemistry, Fluids, Other, etc.)
- Explain visual cues from within the folder (bold, abnormal, critically abnormal, strike through, italic, question mark)
- Open an individual result
- Ordering physician/facility/result/reference range
- □ Print button/Send button/ Data Inquiry

# View and Print a Cumulative Result (Activity 5b)

- Cumulative Trending SeriesHighlight
- □ Show Older/Show Newer

## Locate and Graph a Result (Activity 5c)

- Graph
- □ Change time range
- □ Hover over plotted point
- Print

### Locate, View and Print DI (Activity 6)

- Open DI Report
- Ordering Provider
- □ Facility
- Dictating Radiologist
- Print
- □ Image Icon within report
- □ Image Icon in DI folder to left of result name.

# Alberta Netcare Super User Training Checklist

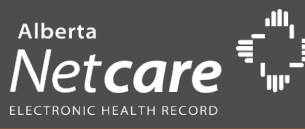

| Searching for Specific Results (Activity 7) | Locate and View a Flowsheet (Activity87)        |
|---------------------------------------------|-------------------------------------------------|
| View by                                     | Explain Data Source                             |
| Look For                                    | Explain Different Reference Ranges              |
| Critical                                    | Expand/Collapse categories using grey arrowhead |
| Status                                      | Review Printing                                 |
|                                             | 🖵 Graph                                         |
|                                             | Blank columns                                   |
|                                             |                                                 |
| View Event History (Activity 9)             | View Immunization History (Activity 10)         |

Refer to Data Availability Table

Refer to Data Availability Table

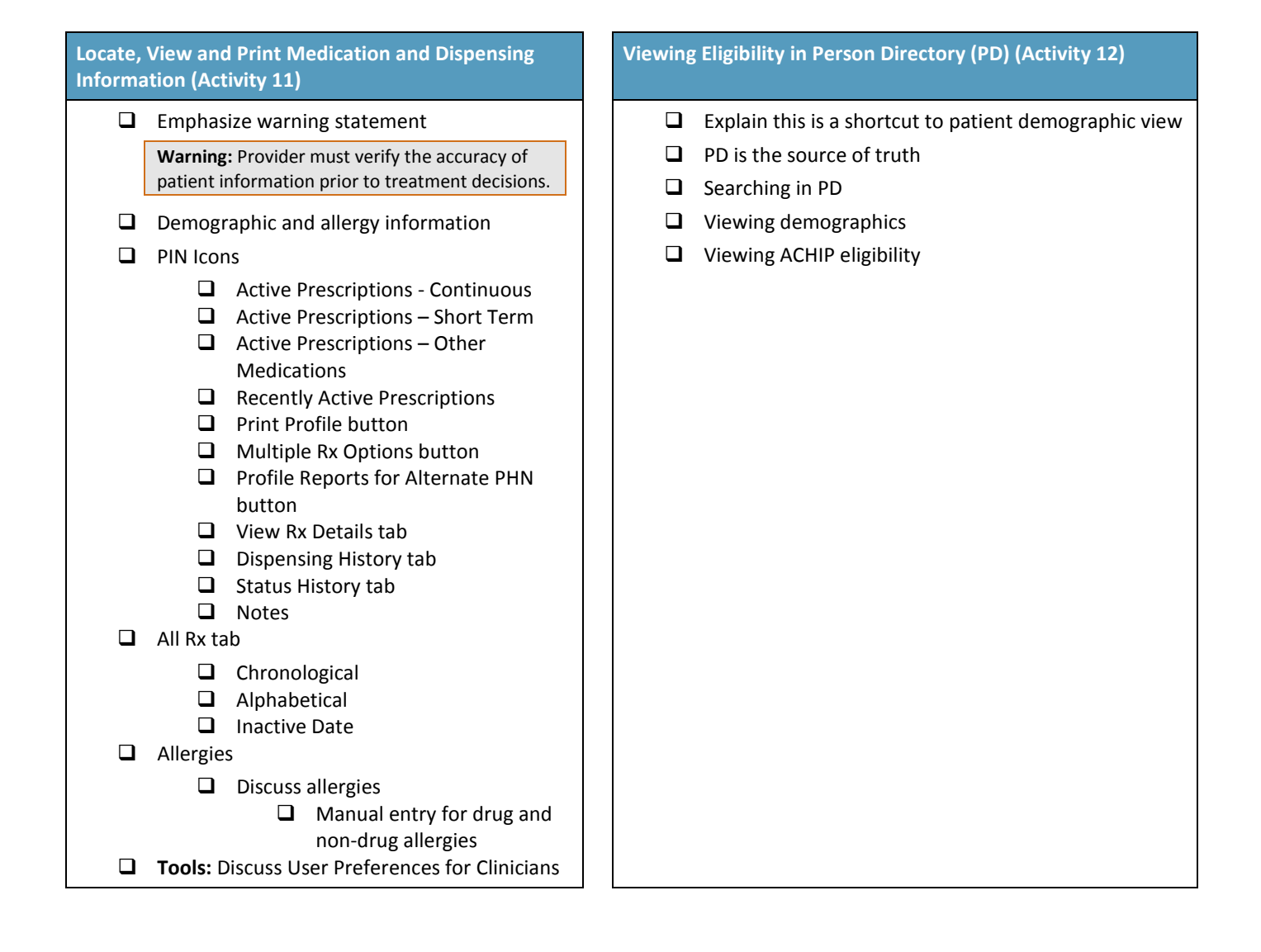

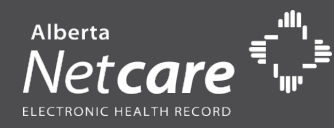

# Logout of Alberta Netcare Portal Training Environment (Activity 13)

Logout

# Log on to Production/Live ANP

□ Either assist users with their initial login OR direct them to the appropriate **Setup Guide** 

For Community:

<u>http://www.albertanetcare.ca/LearningCentre/documen</u> <u>ts/SetupGuide\_Community\_Oct2013\_v3.2.pdf</u>

# For AHS:

http://www.albertanetcare.ca/LearningCentre/documen ts/SetupGuide AHS Oct2013 v2.2.pdf

# Configure EHR Clinician Home Page

- Add Search and Person Directory to Home page. If there is time
- Ask if other functionalities are needed on Home page, i.e. Recently Viewed Patients, or Patient Lists

## Configure My Details

- Demo how to synchronize PIN/PD credentials.
- □ Identify the user's access level
- □ Show how to change Inactivity Time Out
- □ Show CDV Limited Records